# Guía del portal web

#### **D** Leadretrieval by Fira de Barcelona

Convierte a tus visitantes en clientes a tiempo real

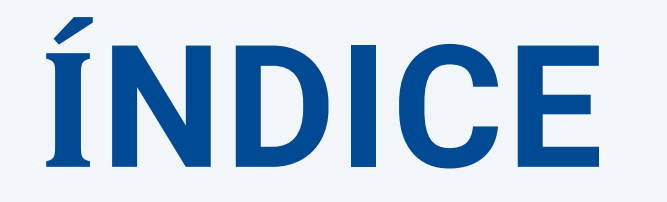

I.Lead Retrieval II. Portal web III. Configurar el servicio i. Pop-up de consentimiento ii. Encuestas y workgroups iii. Documentos iv. Etiquetas IV. Reporting Otros manuales Información de ontacto

## I.Lead Retrieval

Lead Retrieval es un servicio para capturar y hacer seguimiento de los leads que obtienes durante un evento, feria o congreso.

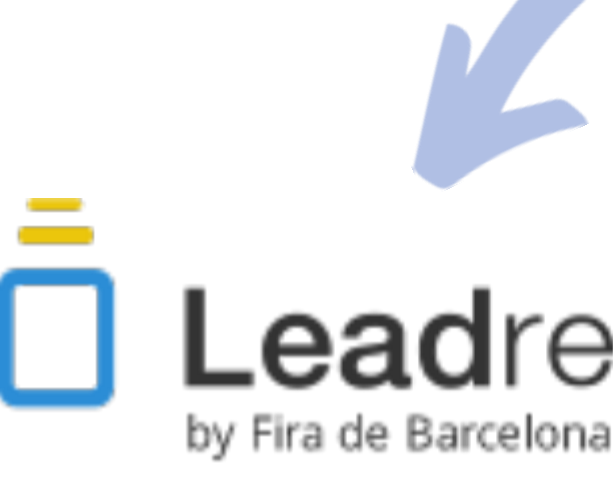

Consiste en dos components: **portal web** (el cual actúa) como una base de datos) y la APP. Para usar el servicio en su total potencial, primero configurelo en el portal web.

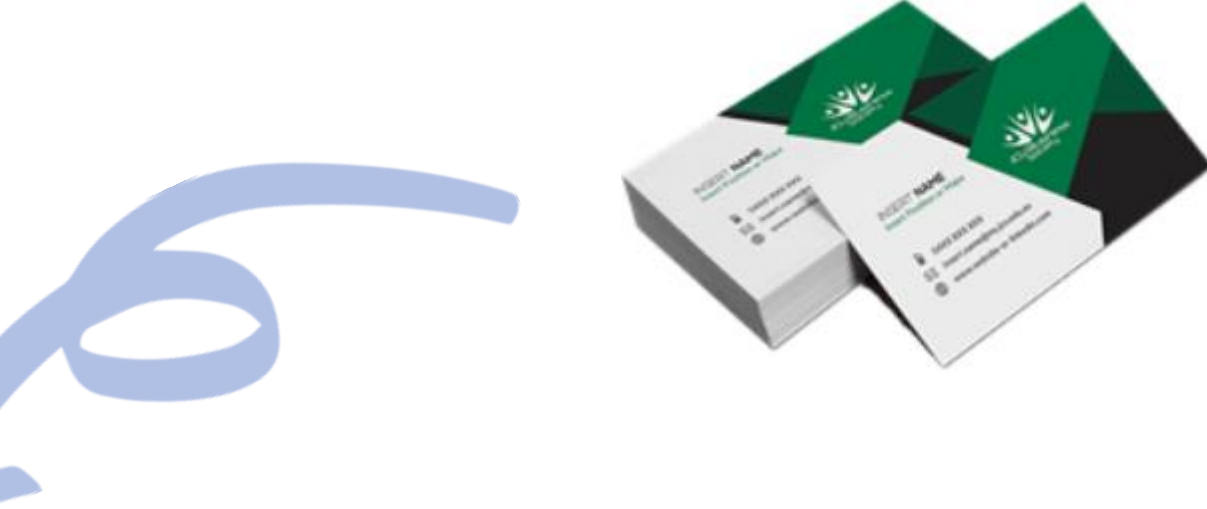

## Lead retrieval

### I. Lead Retrieval

#### **WEB PORTAL**

I. Antes del evento: Configurar el servicioII. Durante el evento: Base de datos a tiempo realIII. Después del evento: Descarga de información en archivo excel

#### APP

I.Escanea los pases de los visitantesII. Captura información del contactoIII.Contiene diferentes herramientas adicionales(etiquetas, enviar documentos, notas)

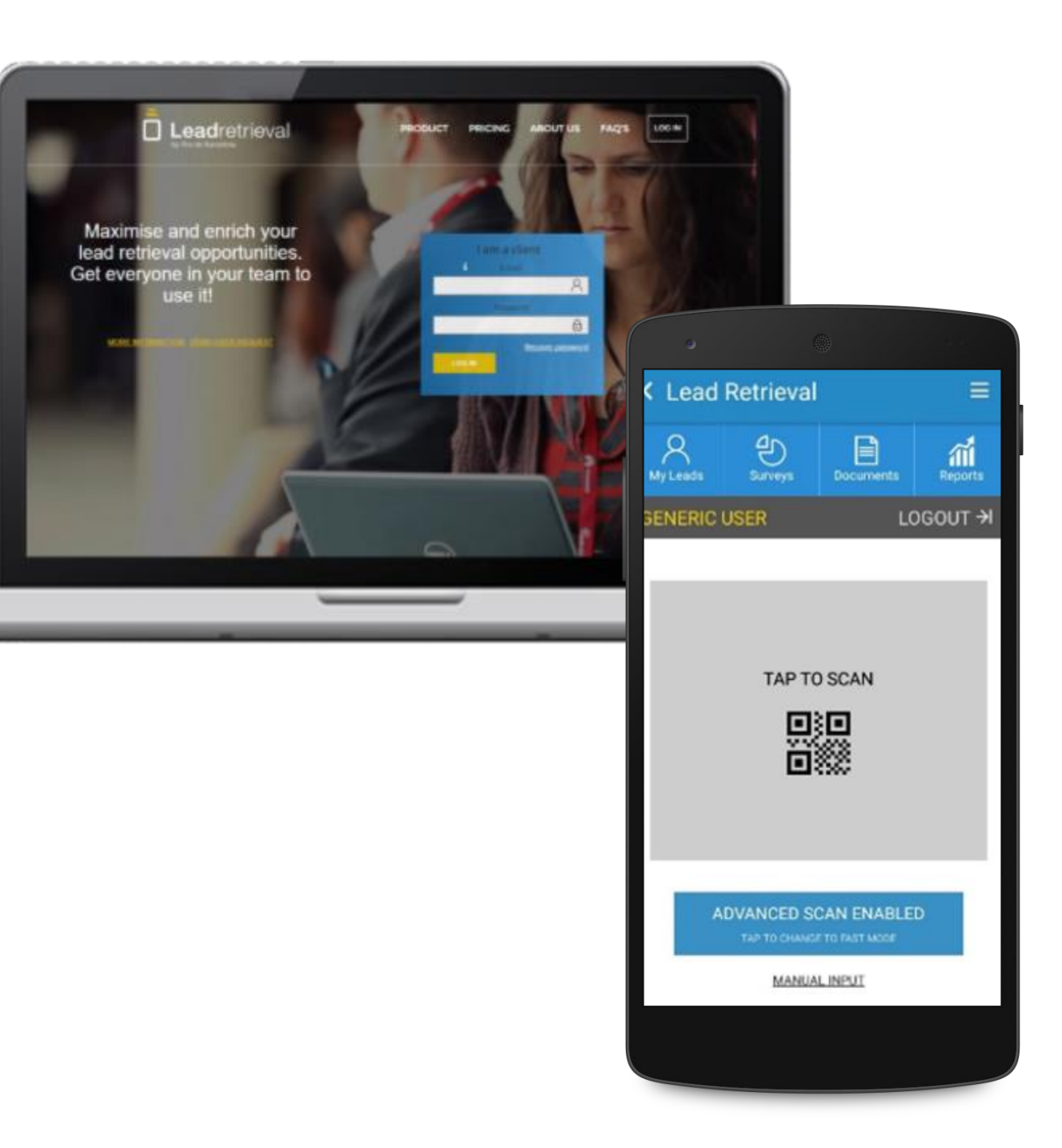

## II. Portal

#### Inicie sesión

#### En el siguiente link: https://lrback.firabarcelona.com con los credenciales de administrador.

Si no sabe quien es el administrador de la cuenta de su compañia por favor contacte con nosotros.

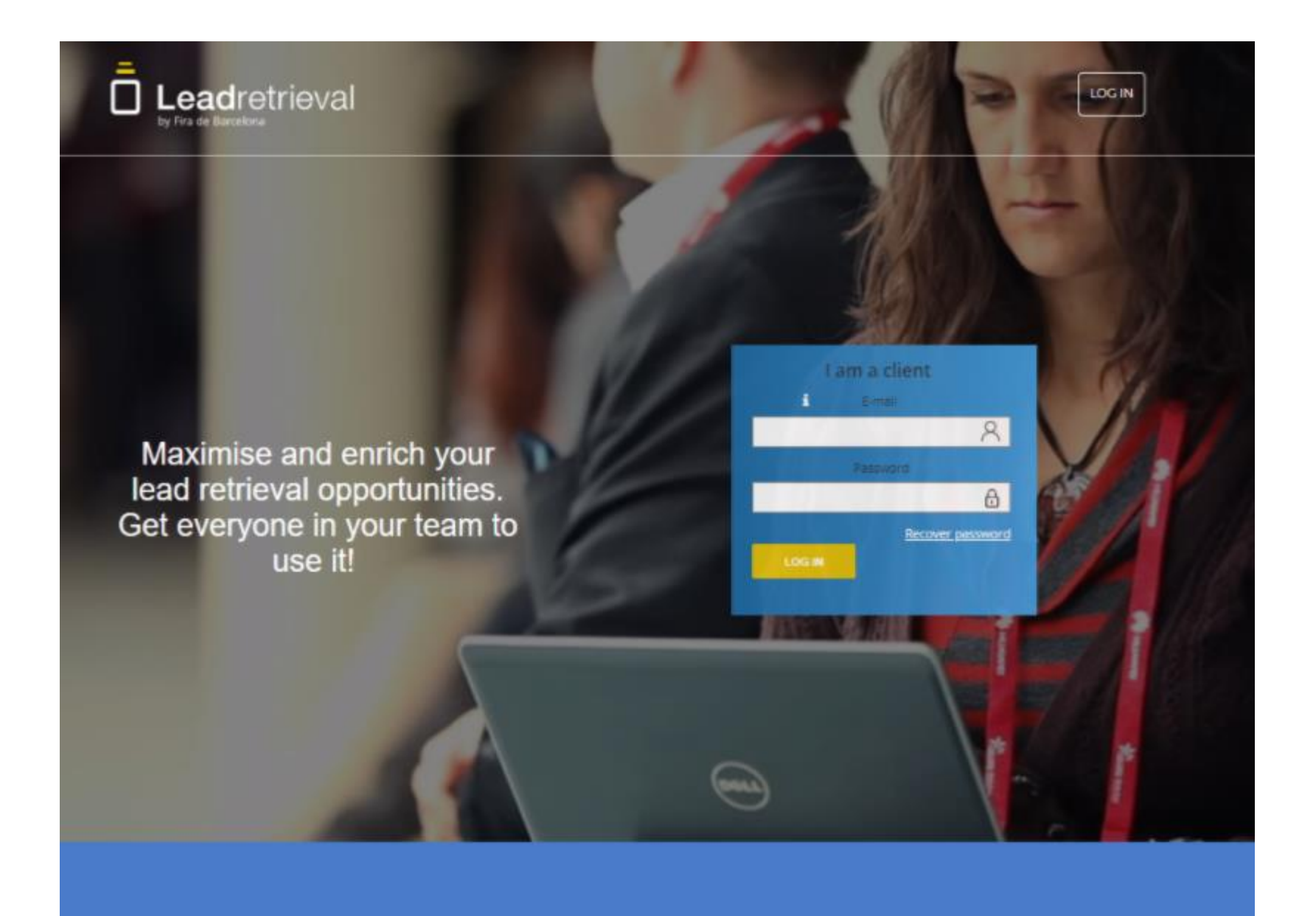

Escriba el e-mail de administrador y la contraseña generada que recibió en el e-mai,l de credenciales.

Por favor revise que el e-mail no se haya perdido en la carpeta de SPAM. Si no lo puede encontrar, contactenos directamente y lo reenviaremos.

### II. Portal web

| Lead Retrieval - RBEWC 2019 🔻 |
|-------------------------------|
| A Profile                     |
| Scanners                      |
| Cicenses                      |
| Surveys 🖌                     |
| Documents                     |
| 🧭 Tags                        |
| O Leads                       |
| Reporting                     |
| GDPR                          |

#### Acceda a sus eventos/cuentas

- **PERFIL:** Cambie la información de su cuenta
- **ESCÁNERS:** Lista de escáners con sesión iniciada
- LICENCIAS: Número de licencias + company code
- **ENCUESTAS:** Crea encuestas y workgroups
- **DOCUMENTOS:** Suba documentos
- **ETIQUETAS:** Crea etiquetas
- **LEADS:** Vea y descargue Leads (a tiempo real)
- **REPORTING:** Vea estadísticas de uso (a tiempo real)
- **GDPR:** Crea pop-up de consentimiento

## III. Configurar el servicio

Para poder usar nuestro servicio en su mejor rendimiento, aconsejamos a nuestros clientes que configuren el servicio (preparar las herramientas adicionales) antes del evento.

Para proceder, debe hacer log-in en el Portal Web ya que la configuración se realizará desde ahí. En esta mini-guía explicaremos los pasos a seguir para la configuración del servicio.

Las herramientas adicionales que nuestro servicio incluye son:

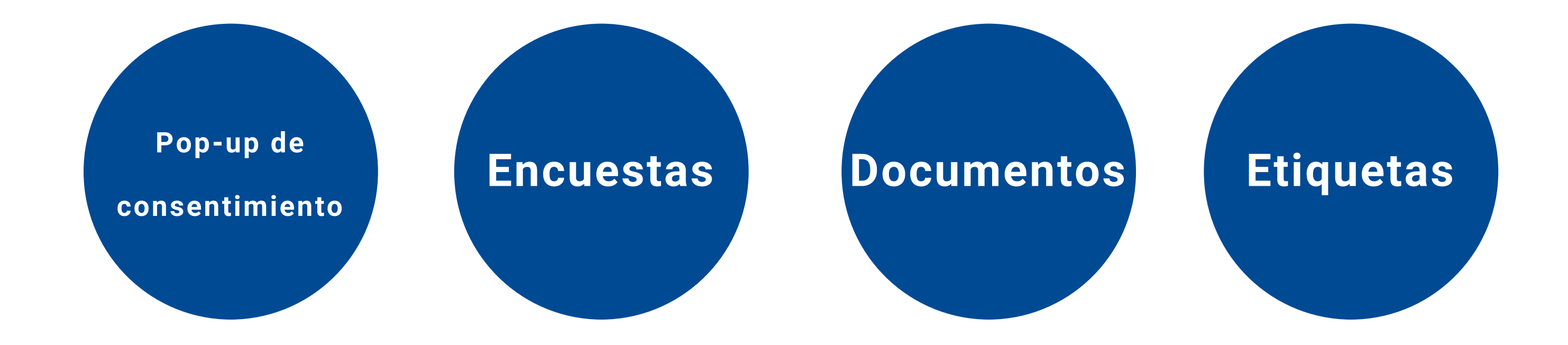

### III. Configurar el servicio i. Pop-up de consentimiento

| Leadretrieval                                                   |                          | leadretrieval@firabarcelona.com                                                                                                    | C Recover user                                                   | HELP                              |
|-----------------------------------------------------------------|--------------------------|----------------------------------------------------------------------------------------------------|------------------------------------------------------------------|-----------------------------------|
| <ul> <li>Profile</li> <li>Scanners</li> <li>Licenses</li> </ul> | General Data Protect     | tion Regulation Configuration<br>ce a privacy policy confirmation dialog after all, or certain types<br>certain marketing campaigns right at the moment of scanning<br>Enable GDPR<br>Force GDPR visualization after each advanced scan                                                       | of, scans. This way you can a<br>g. Please take a look at our GI | allow the visito<br>DPR Guideline |
| Surveys                                                         | Description              | Force GDPR visualization after each fast scan<br>I.e.: We would like to inform you of our privacy policy and the process to m<br>that you share with us. Please follow the link below to access our full Priva<br>you would like to participate in one of our campaigns please check the rele | odify the data<br>icy policy.lf<br>evant                         | 1. A<br>2. H<br>Hac<br>3. U       |
| <ul> <li>Leads</li> <li>Reporting</li> </ul>                    | 4 Url description<br>Url | Checkbox for confirmation.          Read our gdpr documentation         I.e: https://cloud.google.com/security/gdpr/                                                                                                    | 3                                                                | 3. U<br>4. U<br>5. D              |
| GDPR                                                            | 5                        | I.e: Yes, I confirm I would like to receive marketing content from this compa                                                                                                    | any.                                                             | <u>*For</u><br>GDF                |

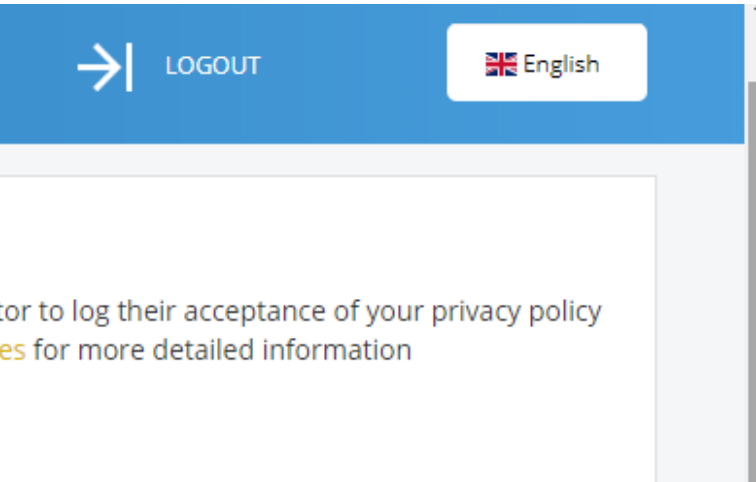

Activar el GDPR pop-up

lacer obligatorio el GDPR pop-up en Advanced scan cer que sea obligatorio usar el GDPR en fast scan

Jn resumen/descripción personalizable

JRL y su descripción.

oiferentes casillas a rellenar.

or more information regarding GDPR please check our PR GUIDELINES or contact us directly.

#### III. Configurar el servicio ii. Encuestas y workgroups

| Leadretrieval |                            |                  | A Sereh Parker<br>Lead Retrieval Fire Barcelona |
|---------------|----------------------------|------------------|-------------------------------------------------|
| R Profile     | I SURVEYS / ADD            |                  |                                                 |
| 8 Licenses    | Survey Informatio          | in:              |                                                 |
| 🕑 Surveys 🎽   | Description *              | Marketing Survey | Cree                                            |
| Work groups   | Survey Name *              | Marketing Survey | dispo                                           |
| Surveys       | Visible                    | 2                | COILO                                           |
| Documents     | Questions:                 |                  | Guard                                           |
| Ceeds         | Question 1                 |                  |                                                 |
|               | Question type*             | simple choice    | ~                                               |
| Ask us        | Mandatory                  | 8                |                                                 |
|               | Visible                    | 8                |                                                 |
|               | Order answers alphabetical | 6                |                                                 |
|               | Description*               |                  |                                                 |

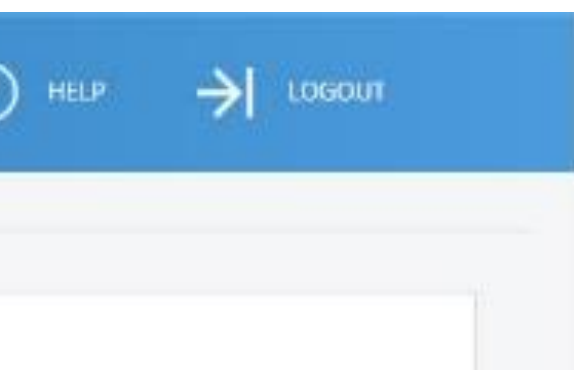

su encuesta fácilmente con 5 tipos de preguntas onibles (selección simple, selección múltiple, texto o, texto largo, fecha).

dad la encuesta una vez finalizada.

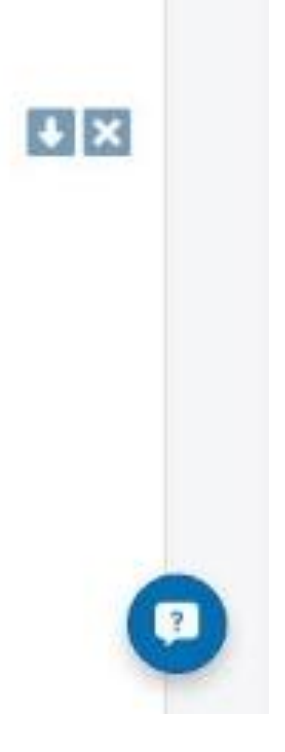

## III. Configurar el servicio

#### ii. Encuestas y workgroups

Create Work Groups to assign different surveys to different scanners. A scanner can only be in one Work Group.

| Work group name *                | Test1 Nombre del workgroup                                                                               |
|----------------------------------|----------------------------------------------------------------------------------------------------|
|                                  |                                                                                                    |
| Survey *                         | Choose one Seleccione la encuesta deseada (de                                                            |
| Survey is mandatory              | Haga la encuesta obligatoria (será lo prim<br>escanear)                                                  |
| Fast Scan Mode disabled          | Inhabilite la encuesta obligatoria en fast s                                                             |
| Scanners of my company available | Seleccione quien será parte del workgroup                                                                |
|                                  |                                                                                                    |
|                                  | Badge id       Other scanners b         Badge id       Other scanners b         Badge id       IBadge id |
|                                  |                                                                                                    |

le las que haya creado)

nero en aparecer al

scan.

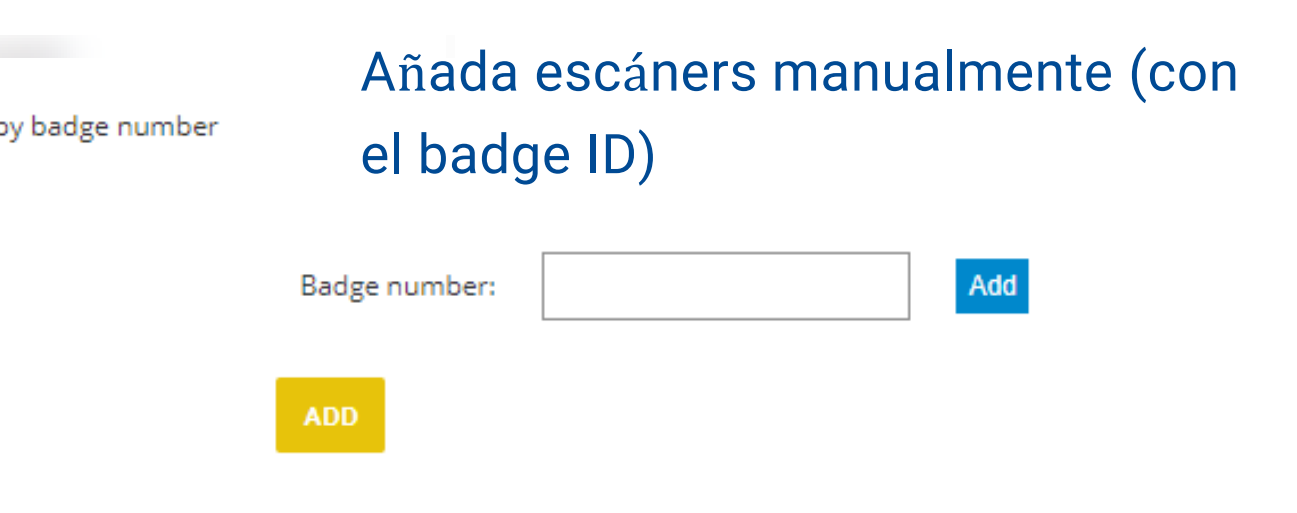

#### III. Configurar el servicio iii. Documentos

Luego de escanear un contacto con el App podrás enviar documentos como catálogos o presentaciones de producto. Para realizar esto, necesitaras subir previamente cualquier documento al Portal Web. Ve a la sección 'Documents'.

|             |                                   | Lead Retrieval Fire I                                                              |
|-------------|-----------------------------------|------------------------------------------------------------------------------------|
| Profile     | UPLOAD DOCUMENT ADD DOCUMENT LINK | Sube documentos o agrega<br>Cargue archivos de hasta s<br>cargar hasta 10 document |
| 🕘 Surveys 👻 | Show 10 • entries                 | enlaces.                                                                           |
| Decuments   | Name                              | File name                                                                          |
|             | Features                          | Features analysis.xisx                                                             |
| 🛷 Tags      | Order Form 2016                   | Order form 2016.docx                                                               |
| O Leads     | Sales Catalogue 2016              | Sales catalogue 2016.pdf                                                           |
|             | Software Documentation            | Software documentation.pdf                                                         |
| Reporting   | Software Documentation            | Software documentation.pdf                                                         |
| 👔 Ask us    | Software Presentation 2016        | Software presentation 2016.pptx                                                    |
|             | Showing 1 to 6 of 6 entries       |                                                                                    |

| Barcelona                      | HELP  | <b>→</b>   ¤ | ogou | ŧ.    |
|--------------------------------|-------|--------------|------|-------|
| a links,<br>5MB. Puede<br>os y | Бей   | rch:         |      | ٩     |
|                                | Actio | ns           |      |       |
|                                | ۲     | 8            |      |       |
|                                | ۲     | 0            |      |       |
|                                | ۲     | 1            |      |       |
|                                | ۲     | ß            |      |       |
|                                | ۲     | Ð            |      |       |
|                                | ۲     | 8            |      |       |
|                                |       | M Previous   | 1    | NextH |

### III. Configurar el servicio iv. Etiquetas

Cuando se escanea un lead, el usuario tendrá la opción de etiquetar el lead con cualquier categoría y etiqueta previamente creada en el Portal Web. Esto puede ser usado para clasificar por categorías clientes potenciales.

| Leadretrieval                                                  |                                       | Lead Retrieval Fire Barcelone                                                              |
|----------------------------------------------------------------|---------------------------------------|--------------------------------------------------------------------------------------------|
| <ul> <li>Profile</li> <li>Licenses</li> <li>Surveys</li> </ul> | Category name *                       | 'Categ<br>Por Eje                                                                          |
| <ul> <li>Documents</li> <li>Tags</li> <li>Leads</li> </ul>     | AVAILABLE TAGS                        | 'Tag name':<br>Por Ejemplo 'Interesado en n<br>App'.                                       |
| Reporting                                                      | Category name<br>FOLLOW UP            | CALL TO DISCUSS PURCHASE                                                                   |
|                                                                | FOLLOW UP<br>FOLLOW UP<br>NO INTEREST | PENDING TO RECEIVE INFO DISCOUNTS<br>THINKING ABOUT PURCHASE<br>NOT INTERESTED IN SOFTWARE |
|                                                                | POTENTIAL CLIENTS                     | INTERESTED IN DEMO                                                                         |

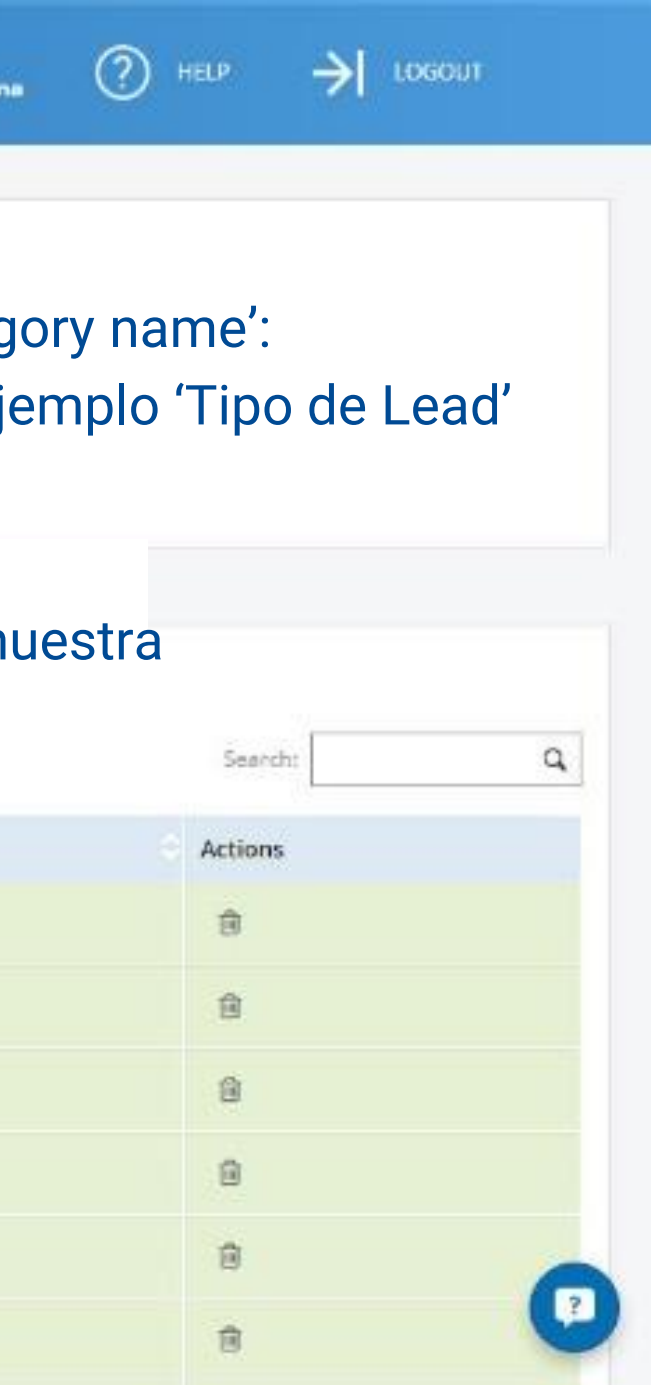

## IV. Reporting

El Portal Web ofrece estadísticas de tus leads y reporting con distintas opciones y filtros. Ingresa en el Portal Web y ve a la sección de 'Reporting'.

Tendrás la posibilidad de observar estadísticas como leads o escaneos por día, por hora o por usuario de escaneo. También podrás ver estadísticas por Detalle de Trabajo de los leads que has escaneado. Hay gráficos circulares a la derecha para una fácil interpretación de la data

| Leadretrieval |                                                                                                    | Q Strath Parker<br>Lead Retrieval Fire Barcolona | (?) HELP → LOGOUT                                                                              |
|---------------|----------------------------------------------------------------------------------------------------|--------------------------------------------------|------------------------------------------------------------------------------------------------|
| R Profile     | Total leads: 5 Total scans: 121                                                                                                    |                                                  |                                                                                                |
| B Licenses    | Filters                                                                                                    |                                                  | Leads   Scarts   Emilie                                                                        |
| 🕑 Surveys 🎽   |                                                                                                    |                                                  |                                                                                                |
| Documents     | By user By day By hour Job details By Tags                                                                                                    |                                                  |                                                                                                |
| 💋 Tags        | Leads         Scans           Sandra Lund         5         33.333%         84         69.421%           Ginthe Cleptate         5         33.333%         30         24.793% | Leads by person                                  | Sandra Lund                                                                                    |
| ● Leads       | Sarah Parker 4 25,667% 6 4,959%<br>sets sets 1 6,667% 1 0,826%                                                                                                    | 36.7% 33.9%                                      | <ul> <li>Giedre Clapable</li> <li>Sarah Parker</li> <li>\$55 555</li> </ul>                    |
| fil Reporting |                                                                                                    | 33.2%                                            |                                                                                                |
| Askus         |                                                                                                    | Scans by person                                  |                                                                                                |
|               |                                                                                                    | 24.8X<br>69.4X                                   | <ul> <li>Sandra Lund</li> <li>Giedre Clapate</li> <li>Sarah Porker</li> <li>S55 555</li> </ul> |
|               |                                                                                                    |                                                  |                                                                                                |

Filtra por fecha o/y usuario, y selecciona como deseas visualizar la información (por etiquetas, por hora...)

app manual guía GDPR manual de usuario completo como descargar tus datos

## otros manuales

# **D** Leadretrieval by Fira de Barcelona

## Información de contacto

#### Landing Encuéntrenos en la página oficial del evento --> /es/lead-retrieval

Teléfono +34 93 233 27 73

#### E-mail

leadretrieval@firabarcelona.com